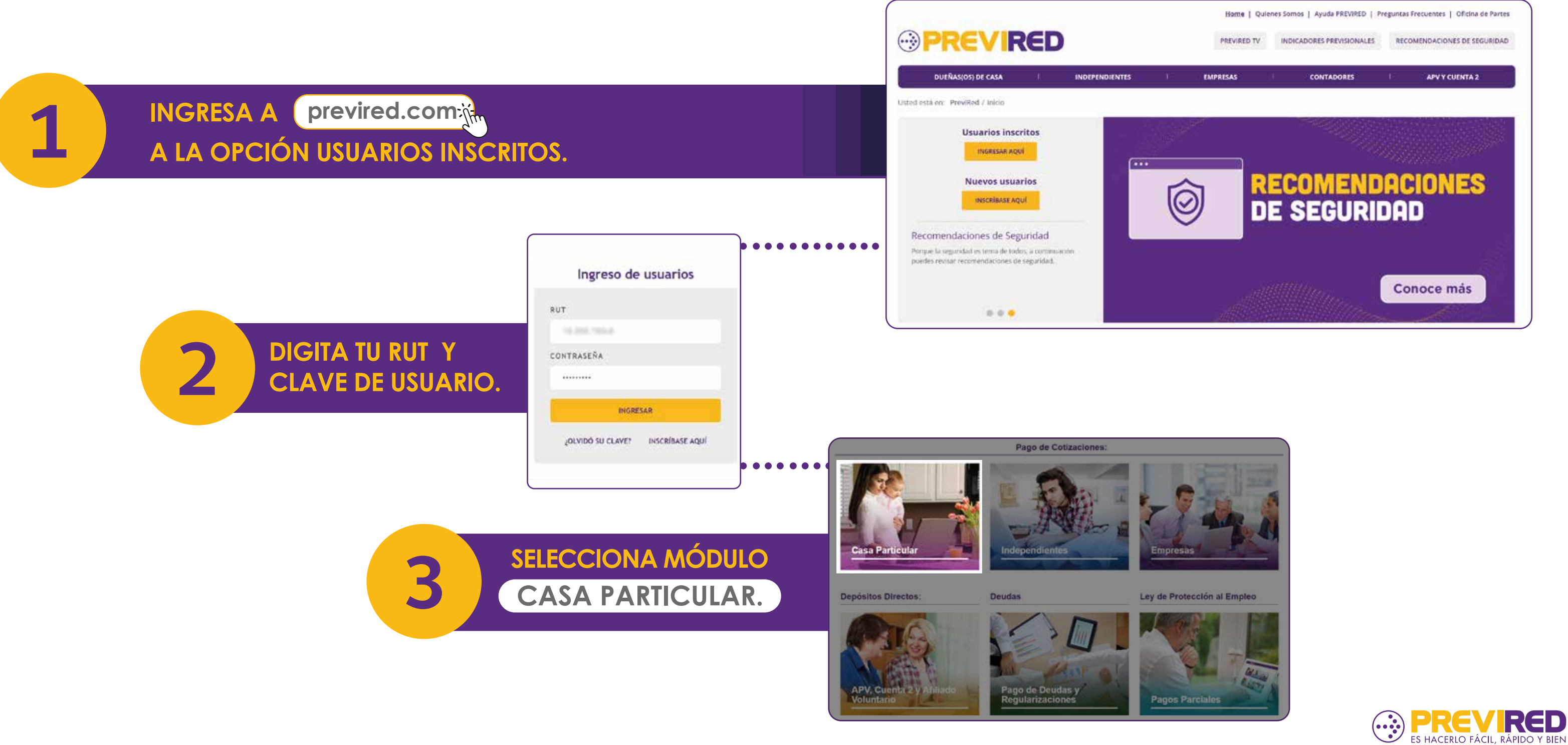

4

LUEGO DIRÍGETE A SERVICIOS Y SELECCIONA LA OPCIÓN RECONOCIMIENTO DE DEUDA.

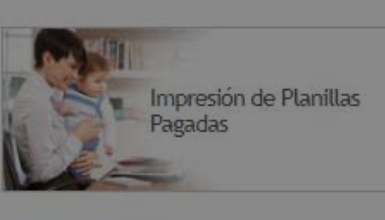

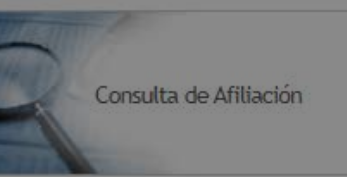

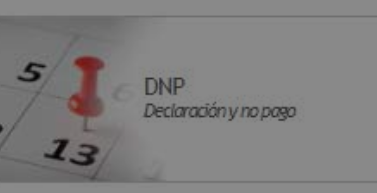

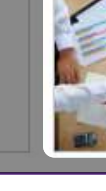

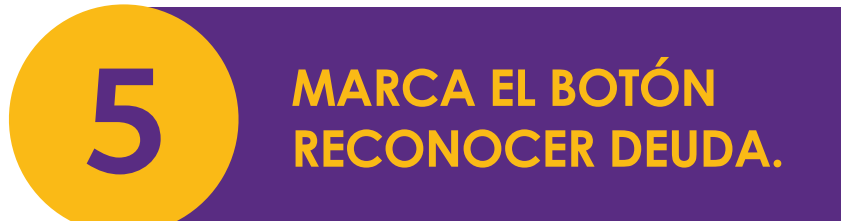

| Home TCP                            |    | Reconocimiento Deuda Previsional de un                                                                      |
|-------------------------------------|----|----------------------------------------------------------------------------------------------------|
| Datos del Pagador                   | *  |                                                                                                    |
| Cargas Familiares                   | *  | En esta sección Ud. podrá reconocer a las distintas<br>AFP o IPS el no pago de las cotizaciones previsional |
| Planillas Pagadas                   | *  | a sus trabajadores de Casa Particular, para un perío<br>determinado, constituyéndose una deuda prevision    |
| Certificados                        | *  |                                                                                                    |
| Consulta de Afiliación              | *  |                                                                                                    |
| Declaración y No Pago<br>(DNP)      | *  | Volver Reconocer Deuda                                                                                      |
| Movimientos de Personal             | *  |                                                                                                    |
| Deuda Previsional                   | *  |                                                                                                    |
| ↔ Reconocimiento de Deuda           |    |                                                                                                    |
| Certificado Reconocimiento<br>Deuda | de |                                                                                                    |
|                                     |    |                                                                                                    |

isionales n período evisional.

### Servicios

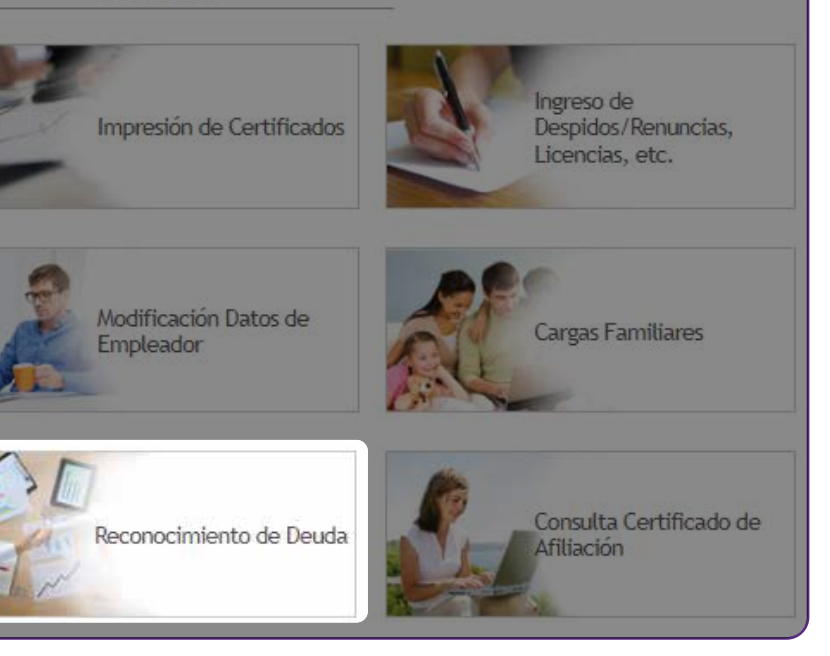

### de un Trabajador

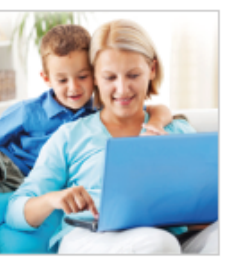

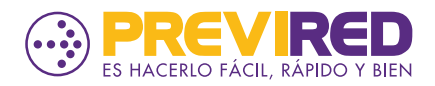

**INGRESA LOS DATOS DEL TRABAJADOR** MARCA SISTEMA PREVISIONAL ADHERIDO IPS PERIODO DE REMUNERACIONES Y CONTINUAR.

Ca

Pla

Cer

Dee

(DN

Mov

Deuc ---> Rec Home TCP

Datos del Pagador

Cargas Familiares

Planillas Pagadas

Certificados

Consulta de Afiliación

Declaración y No Pago (DNP)

Movimientos de Persor

### **CONFIRMA LOS DATOS DEL TRABAJADOR.**

6

| Home TCP                            |      | Confirme los datos del Trabajador                        |                                                                                   |  |  |  |  |
|-------------------------------------|------|----------------------------------------------------------|-----------------------------------------------------------------------------------|--|--|--|--|
| )atos del Dagador                   |      | Rut                                                      |                                                                                   |  |  |  |  |
| Jatos del Pagador                   |      | Nombres                                                  |                                                                                   |  |  |  |  |
| Cargas Familiares                   | •    | Apellido Paterno                                         |                                                                                   |  |  |  |  |
| Planillas Pagadas                   | *    | Apellido Materno                                         |                                                                                   |  |  |  |  |
| Certificados                        | •    | Sistema Previsional<br>Adherido                          | -                                                                                 |  |  |  |  |
| Consulta de Afiliación              | •    | Período de                                               |                                                                                   |  |  |  |  |
| Declaración y No Pago<br>DNP)       | •    | Remuneraciones                                           |                                                                                   |  |  |  |  |
| Aovimientos de Personal             | ¥    | Para finalizar el reconocin<br>presione botón Continuar. | niento de la deuda previsional de este trabajador, para el período indic          |  |  |  |  |
| Deuda Previsional                   | *    | Importante: La info                                      | ormación que está a punto de confirmar no puede ser                               |  |  |  |  |
| Reconocimiento de Deuda             |      | modifi                                                   | cada una vez informada al IPS o a la AFP del trabajador.                          |  |  |  |  |
| Certificado Reconocimiento<br>Deuda | o de | Declaro que esta inforr<br>responsabilidad respecto c    | mación es completa y veraz, liberando a PREVIRED de cualquier<br>de su contenido. |  |  |  |  |
|                                     |      | Volver                                                   |                                                                                   |  |  |  |  |

|     | ingrese los Datos de            | el Trabajador                          |
|-----|---------------------------------|----------------------------------------|
| ¥   | Rut                             | (Ej: 10231908k) sin puntos, ni guiones |
| •   | Nombres                         |                                        |
| *   | Apellido Paterno                |                                        |
| *   | Apellido Materno                |                                        |
| *   | Sistema Previsional<br>Adherido | O AFP Seleccione una AFP ↓<br>O IPS    |
| L V | Período de<br>Remuneraciones    | Seleccionar mes 🗸 Seleccione Año 🖌     |
| •   | <u>Cancelar</u> Continuar       |                                        |

## **IMPORTANTE:**

MARCA LA CASILLA DECLARO Y LUEGO PRESIONA CONTINUAR PARA FINALIZAR EL RECONOCIMIENTO DE DEUDA PREVISIONAL DE ESTE TRABAJADOR PARA EL PERIODO INDICADO Y CONTINUAR.

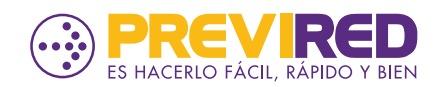

### Comprobante de Reconocimiento de Deuda Previsional

#### De nuestra consideración:

Previred informa que el empleador Sr.(a) ha ingresado el(los) sigui-Deuda Previsional, para el(los) siguiente(s) trabajador(es) que se indican a continuación:

| Rut | Nombres        | Apellido Paterno | Apellido Materno                                                                                                    | Sistema<br>Previsional | Fe<br>Recono<br>De |
|-----|----------------|------------------|----------------------------------------------------------------------------------------------------|------------------------|--------------------|
|     | and the second | an one           | and the second second s |                        | -                  |

Los datos ingresados serán informados a la institución

Esteban Segura R. Gerente General

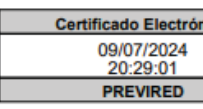

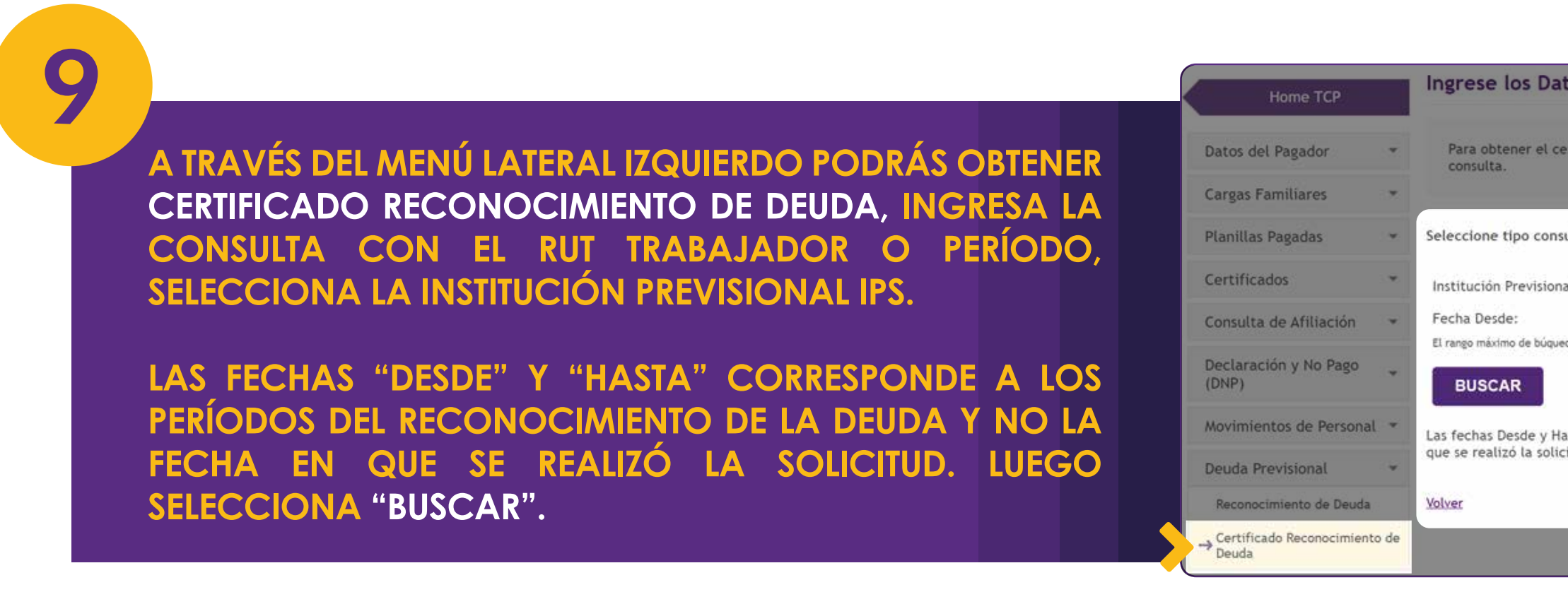

AL SELECCIONAR IMPRIMIR GENERARÁS EL COMPROBANTE DE RECONOCIMIENTO DE DEUDA.

8

| ente(s) Reco              | nocimiento(s) de             |
|---------------------------|------------------------------|
| echa<br>ocimiento<br>euda | Periodo de<br>Remuneraciones |
| -                         | 1000 C                       |
| lico                      |                              |

### Ingrese los Datos del Trabajador

| otener el | certificado | debe | ingresar | el Rut | Trabajador | o Periodo | que desea | realizar la | i - |
|-----------|-------------|------|----------|--------|------------|-----------|-----------|-------------|-----|
| a.        |             |      |          |        |            |           |           |             |     |

| tipo consulta    | : Seleccione ~               |              |
|------------------|------------------------------|--------------|
| Previsional:     | Seleccione una Institución 🐱 |              |
| e:               |                              | Fecha Hasta: |
| no de búqueda es | de 36 meses.                 |              |
|                  |                              |              |
|                  |                              |              |

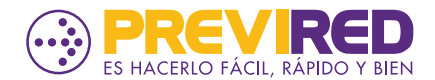